# Sonel MMR-650

Winding Resistance and Low Resistance Meter

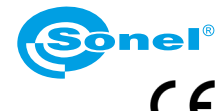

SYMBOLS DISPLAYED BY THE METER

v1.00 | 14.11.2018

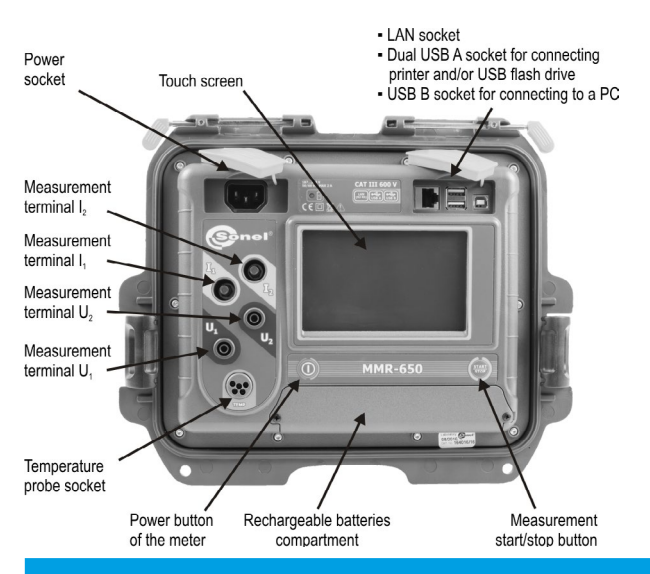

|                        | Memory                                                                                   | 0 | Measurement setup mode                                                                |  |
|------------------------|------------------------------------------------------------------------------------------|---|---------------------------------------------------------------------------------------|--|
| X                      | Settings                                                                                 |   | Saving to memory                                                                      |  |
|                        | Return to the main menu                                                                  |   | Report print                                                                          |  |
| 0                      | Help                                                                                     |   | Temperature measurement, reference temperature                                        |  |
| $   \mathbf{\bullet} $ | Adding a client, object or measuring point                                               | W | Presentation of measurement results in the form<br>of a time chart                    |  |
| Q                      | Searching for an object or measurement point                                             | × | Exit from the option                                                                  |  |
| 0                      | Entry to client objects                                                                  |   | Wi-Fi signal strength                                                                 |  |
|                        | Entry to client edition, object or measurement point with a possibility of changing data |   | There was a limitation of the measuring current                                       |  |
|                        | Fast entry deletion on the on-screen keyboard                                            |   | accuracy                                                                              |  |
| 0                      | Deletion of a measurement point, object or client                                        | X | Test leads interchanged                                                               |  |
| Ŝ                      | Measuring Mode                                                                           | # | High level of noise (interference), measurement possible with additional uncertainty  |  |
| പ                      | Recording mode                                                                           |   | High level of noise (interference), measurement possible without defining uncertainty |  |

#### Ň **First steps**

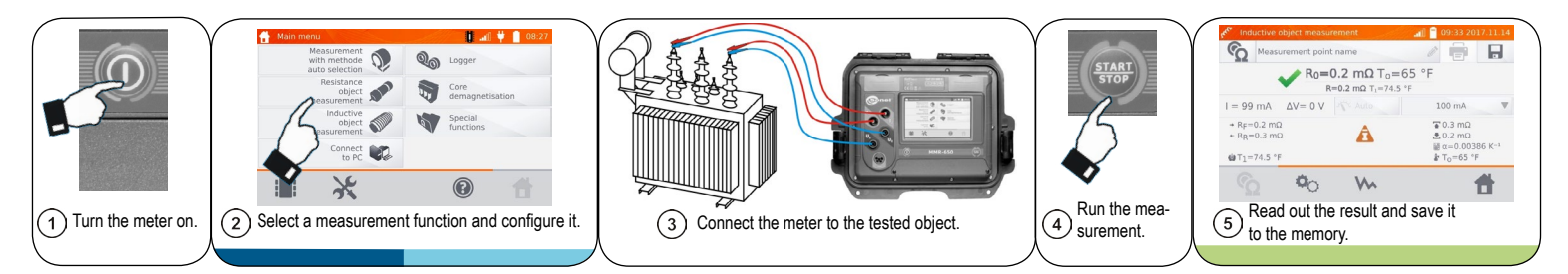

#### (2) **Testing resistance objects**

#### Connect the meter to the tested object.

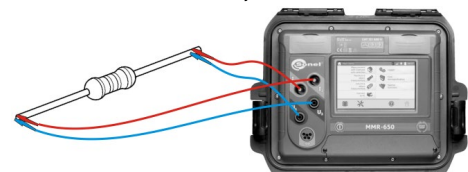

If you want to save the result to the memory, type the name of the measurement point.

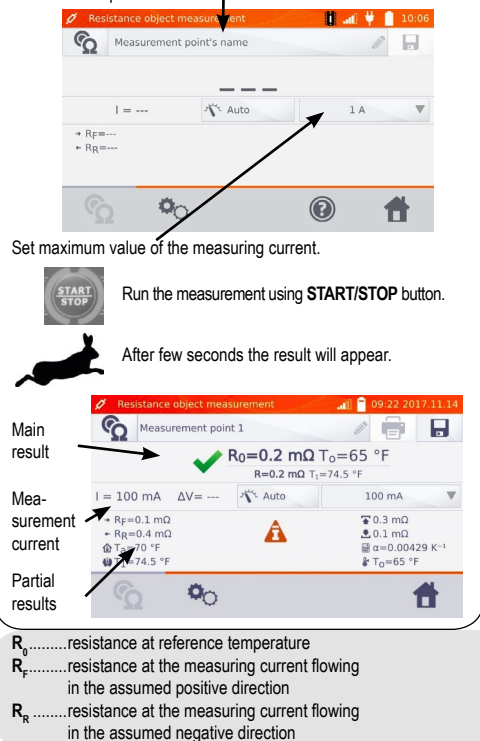

# ) Testing inductive objects

### Connect the meter to the tested object.

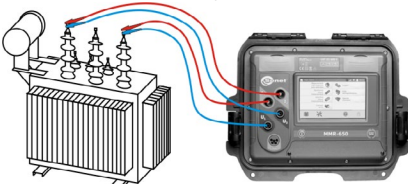

If you want to save the result to the memory, type the name of the measurement point т

| ଜୁ    | Measuremen | nt point 2 |     |     |
|-------|------------|------------|-----|-----|
| → RF= | I =        | X Auto     | 1   | A 🗸 |
| + RR= | 0          | ~ m        | (2) | Ħ   |

Set maximum value of the measurement current.

Main

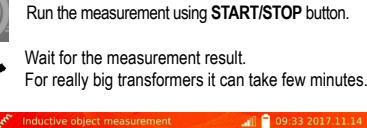

1 

Measurement point name result R<sub>0</sub>=0.2 mΩ T<sub>0</sub>=65 °F R=0.2 mΩ T1=74.5 °F I = 99 mA  $\Delta V = 0 \text{ V}$  Auto 100 mA Mea-A RF=0.2 mΩ ¥0.3 mΩ surement A + Rp=0.3 mΩ current 40 TA = 74 5 °F ₿ To=65 °F Partial 00 S T results T. .....ambient temperature

- .....object temperature
- .....reference temperature
- ...upper / lower resistance limit
- α .....temperature coefficient of resistance

## 5) 📕 Saving to the memory

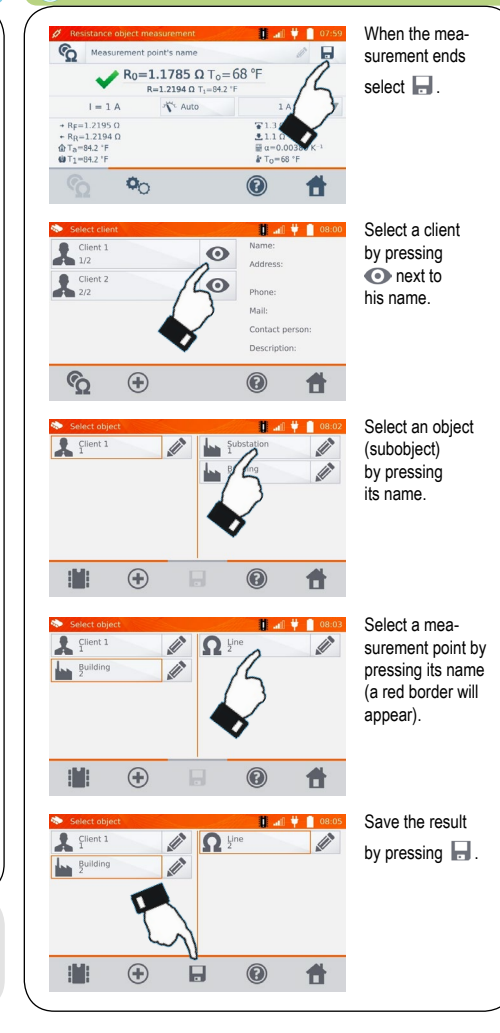